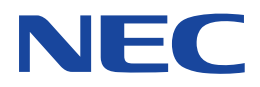

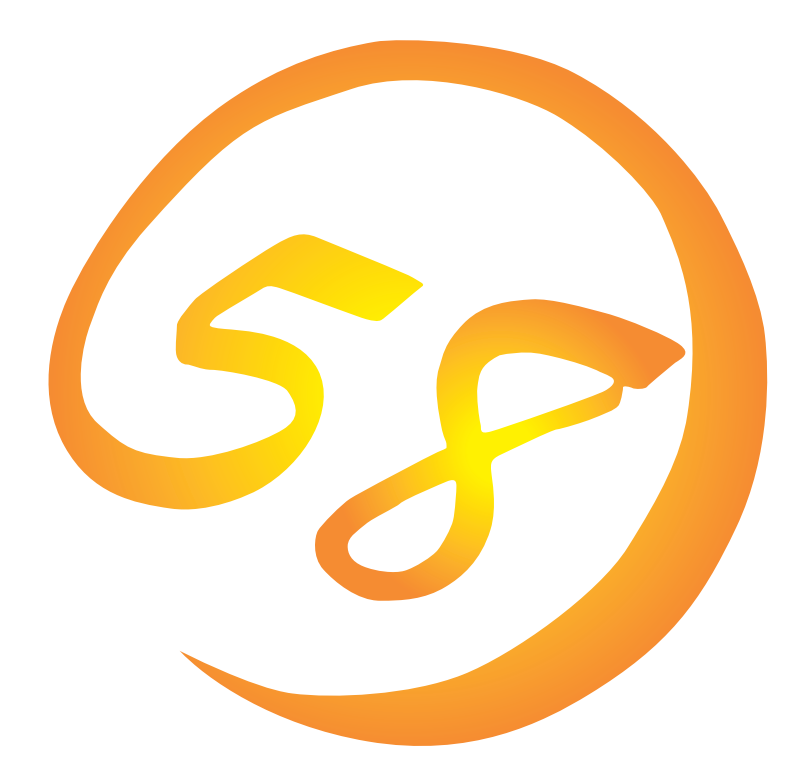

NEC Expressサーバ・ワークステーション Express5800シリーズ

Array Recovery Tool

インストレーションガイド

ONL-061aN-COMMON-013-99-0012

#### 商標について

ESMPROは日本電気株式会社の登録商標です。 EXPRESSBUILDERは日本電気株式会社の商標です。 Microsoft、Windows、Windows NT、MS-DOSは米国Microsoft Corporationの米国およびその他の国における登録商標または商標 です。

Mylexは米国Mylex Corporationの登録商標です。

記載の会社名および商品名は各社の商標または登録商標です。

Windows 2000はMicrosoft® Windows® 2000 Server operating systemおよびMicrosoft® Windows® 2000 Advanced Server operating system、Microsoft® Windows® 2000 Professional operating systemの略称です。 Windows NTはMicrosoft® Windows NT® Server network operating system version 4.0およびMicrosoft® Windows NT® Work-station network operating system version 4.0の略称です。

サンプルアプリケーションで使用している名称は、すべて架空のものです。実在する品名、団体名、個人名とは一切関係ありません。

ご注意

- (1) 本書の内容の一部または全部を無断転載することは禁止されています。
- (2) 本書の内容に関しては将来予告なしに変更することがあります。
- (3) NECの許可なく複製・改変などを行うことはできません。
- (4) 本書は内容について万全を期して作成いたしましたが、万一ご不審な点や誤り、記載もれなどお気づきのことがありましたら、お買い求めの販売店にご連絡ください。
- (5) 運用した結果の影響については(4)項にかかわらず責任を負いかねますのでご了承ください。

### はじめに

このたびは、NECのExpress5800シリーズサーバ・ワークステーションをお買い求めいただき、 まことにありがとうございます。

Express5800シリーズサーバ・ワークステーションに添付されている「Array Recovery Tool」は、 本体が持つ機能をさらに拡張しクライアントサーバシステムでの信頼性を強化するものです。

本書では、Array Recovery Toolを導入するにあたり必要となるセットアップの手順について説 明します。

本書での内容は、Windows 2000やWindows NTの機能や操作方法について十分に理解されてい る方を対象に説明しています。Windows 2000やWindows NTに関する操作や不明点について は、各OSのオンラインヘルプなどを参照してください。

#### 本文中の記号について

本文中では次の3種類の記号を使用しています。それぞれの意味を示します。

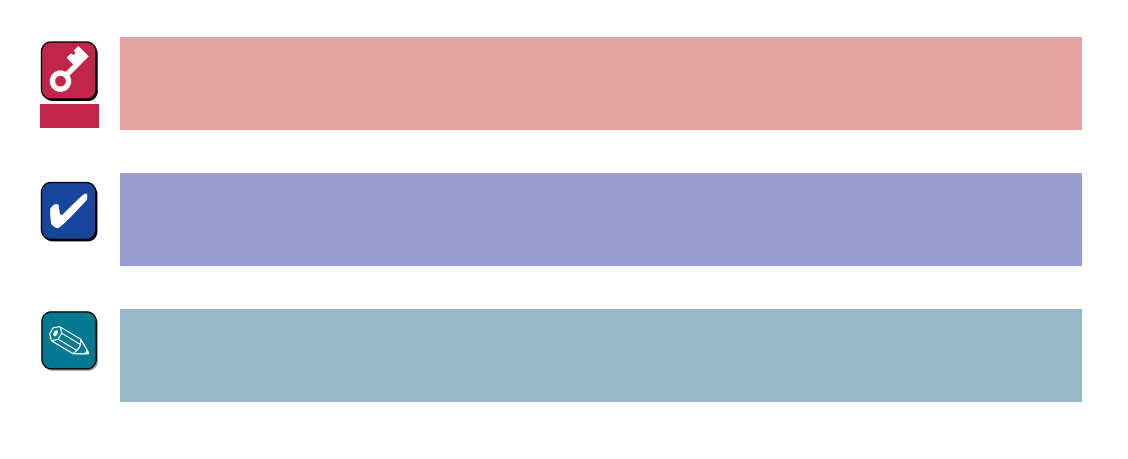

#### ソフトウェア使用条件

添付のCD-ROM内のソフトウェアを使用するにあたって、添付のソフトウェアのご使用条件をお 読みになり、その内容についてご確認ならびにご承諾ください。

#### ユーザーサポートについて

ソフトウェアに関する不明点や問い合わせは別冊の「ユーザーズガイド」に記載されている保守サービスセンターへご連絡ください。また、インターネットを使った情報サービスも行っておりますの でご利用ください。

http://www.express.nec.co.jp/

『58番街』:製品情報、Q&Aなど最新Express情報満載!

http://www.fielding.co.jp/

NECフィールディング(株)ホームページ:メンテナンス、ソリューション、用品、施設工事などの 情報をご紹介しています。

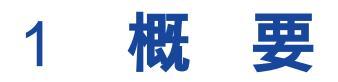

Array Recovery Toolは、Mylexディスクアレイコントローラに接続されているハードディスクの 状態を監視し、不良ハードディスク(DEAD状態)を検出すると自動的にリビルド、整合性チェック を行い、システムドライブを復旧します。

# 2 インストールの前に

ここでは、Array Recovery Toolをインストールする前に知っておいていただきたい事柄について説明します。

2.1 動作環境

Array Recovery Toolが動作するために必要な動作環境について説明します。

- ハードウェア
  - 本体 : Mylexディスクアレイシステムを構築している

Express5800シリーズ装置

- メモリ : OSの動作に必要なメモリ+1MB
- ハードディスクの空き容量: 1MB以上
- ソフトウェア
  - Microsoft Windows 2000
  - Microsoft Windows NT 4.0 Service Pack 5以降

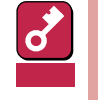

Array Recovery Toolが動作するためには、Global Array Manager(GAM)をシス テムにインストールする必要があります。EXPRESSBUILDERからGAMをインストー ルしてください。

Windows NT 4.0でN8503-43/44/49を使用する場合

Global Array Managerおよび GAMドライパ (gamdrv.sys) をインストールする 必要があります。

Windows NT 4.0でN8503-53以降のディスクアレイコントローラを使用する場合、もしくはWindows 2000の場合

Global Array Managerをインストールする必要があります。

GAMのインストールについては、ユーザーズガイドまたはオンラインドキュメントを参照してください。

### 2.2 監視対象となるアレイコントローラ

Array Recovery Toolがサポートするアレイコントローラは次のとおりです。

- DAC1164P(N8503-43)
- DAC960PTL1(N8503-44)
- DAC1164P(N8503-49)
- AcceleRAID352(N8503-53)

AMI社製ディスクアレイコントローラはサポートしていません。AMI社製ディスクアレイコント ローラを使用する場合、Array Recovery Toolはインスト - ルしないでください。

### 2.3 ESMPRO**のサポート範囲**

ESMPROとの通報連携は、ESMPRO/ServerAgent Ver.3.2以降のバージョンから対応しています。ESMPRO/ServerAgent Ver.3.1以前のバージョンはサポートしていません。

# 3 インストール

Array Recovery Toolのインストールでは、Array Recovery Toolのファイルのインストールと 環境設定を行います。

Array Recovery Toolのインストールは、本体添付のCD-ROM<sup>r</sup> EXPRESSBUILDER」を使用して 行います。次の手順に従ってArray Recovery Toolのファイルのインストールと環境設定を行い ます。

- 1 装置本体の電源をONにして、Windows 2000またはWindows NTを起動する。
- 2 CD-ROM<sup>r</sup> EXPRESSBUILDER」をCD-ROMドライブにセットする。

マスターコントロールメニューが表示されます。

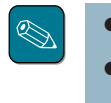

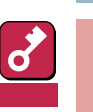

既にArray Recovery Toolがインストールされていて再度インストールする場合、 システムにインストールされているArray Recovery Toolをアンインストールして から行ってください。アンインストールの方法については「4 アンインストール」を参 照してください。

マスターコントロールメニュー上で右クリックしてもメニューが表示されます。 表示された「マスターコントロールメニュー」を閉じるには、「終了 をクリックし

**3** [ソフトウェアのセットアップ]-[ESMPRO をクリックする。

ます。

ESMPROセットアップのメインメ ニュー画面が表示されます。

4 [ 関連ユーティリティのメニューへ ]を クリックする。

> [ 関連ユーティリティメニュー ]ダイア ログボックスが表示されます。

5 [Array Recovery Tool をクリック する。

> Array Recovery Toolのインストーラ を起動すると動作準備状況を右の [セットアップ ダイアログボックスで 表示し、[ようこそ]ダイアログボック スが表示されます。

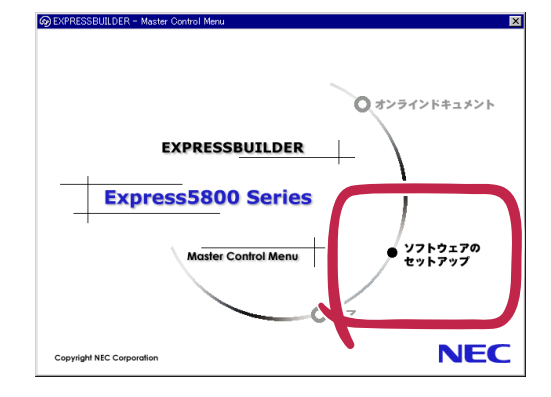

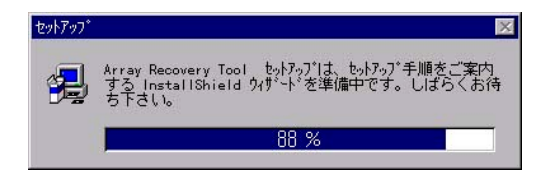

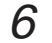

[ 次へ ]ボタンをクリックする。

[Array Recovery Tool機能概要 ダイ アログボックスが表示されます。

| こそ | ×                                                                                                    |
|----|----------------------------------------------------------------------------------------------------|
|    | <ul> <li>Array Recovery Tool もりろう、プログラムへよう<br/>こそ。このフログラは、ユビューコンドオース Array<br/>Recovery Tool をひ入りします。</li> <li>のもりオップ、プログラムを変行する前に、すべての<br/>Windows プログラムを必ず終了して下さい。</li> <li>【キジ切りをかったを終了した後、現在使用中の<br/>フログラムをすべて終了させて下さい。</li> <li>警告:このフログラムは、著作権法および国際条約によって<br/>保護されています。</li> <li>このプログラム、またはその一部を無所で接触または配布す<br/>ことは、法律により禁止されています。</li> </ul> |
|    | <u>[]∕₹~(Q)</u> \$+/t6                                                                                                    |

7 [次へ」ボタンをクリックする。

[ログファイル作成フォルダの指定]ダ イアログボックスが表示されます。

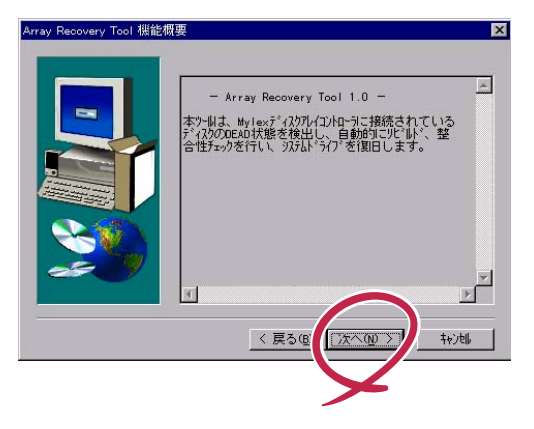

8 インストール先フォルダを指定して、 [次へ ボタンをクリックする。

> インストール先フォルダを変更する場 合は、[参照]ボタンをクリックして フォルダを指定します。

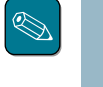

インストール先フォルダは、容 量の問題がない限りデフォルト 値の設定で問題ありません。

[ファイルコピーの開始]ダイアログ ボックスが表示されます。

9 [次へ」ボタンをクリックする。

インストーラがファイルのインストー ルと環境設定を行った後、[セット アップの完了]ダイアログボックスが 表示されます。

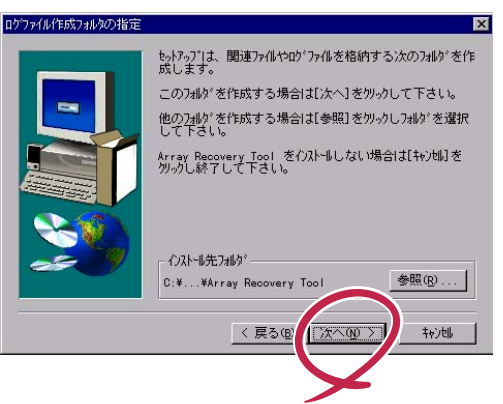

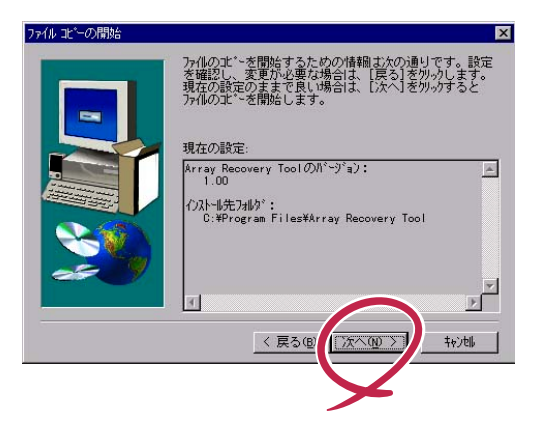

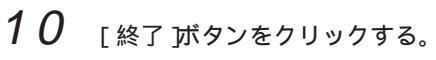

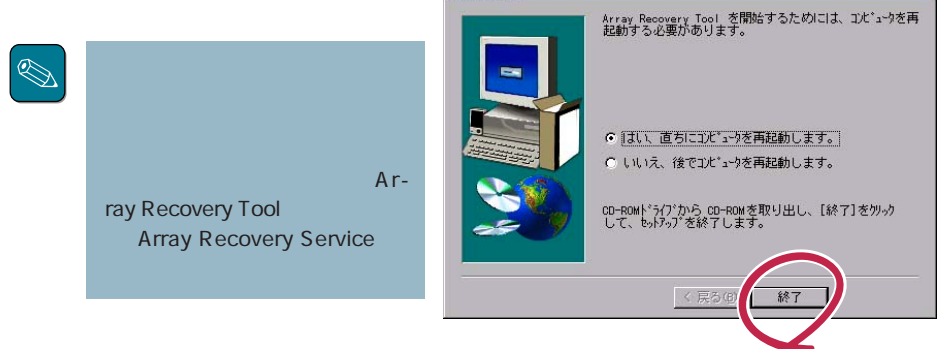

セットアップの完了

以上でArray Recovery Toolのインストールは終了です。

# 4 アンインストール

Array Recovery Toolのアンインストールでは、Array Recovery Toolのファイルの削除と環境 設定の解除を行います。

次の手順に従って、Array Recovery Toolをアンインストールします。

1 [コントロールパネル ウィンドウから [アプリケーションの追加と削除 を選 択し、ダブルクリックする。

> [アプリケーションの追加と削除のプ ロパティ ]ダイアログボックスが表示 されます。

<Windows 2000での表示例>

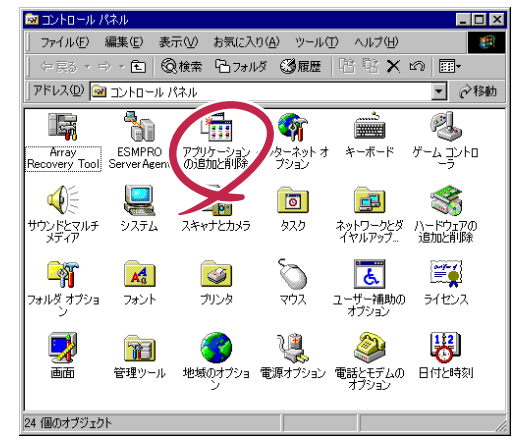

2 [Array Recovery Tool を選択し、 [追加と削除 ボタンをクリックする。

> アンインストーラが起動し、[ファイ ル削除の確認 ]ダイアログボックスが 表示されます。

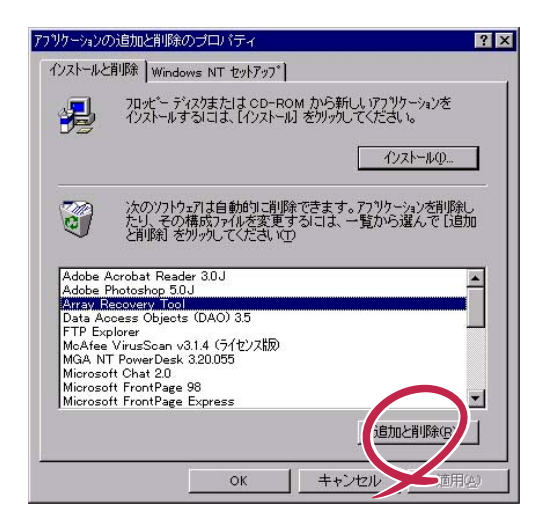

**3** [はい」ボタンをクリックする。

[コンピュータからプログラムを削除] ダイアログボックスが表示されます。

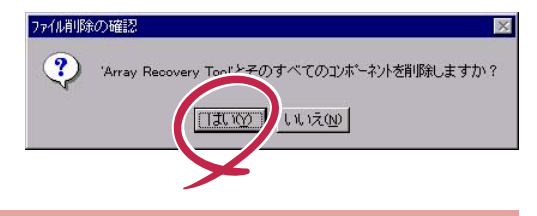

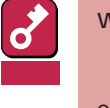

Windows NT 4.0上でアンインストーラを起動する場合、[コントロールパネル] ウィンドウを閉じてから[はい]ボタンをクリックしてください。[コントロールパネ ル]ウィンドウが開いたままだと[コントロールパネル]で使用しているArray Recovery Toolの一部のファイルが削除されません。

4 「アンインストールが完了しました。」 が表示された後、[OK]ボタンをク リックする。

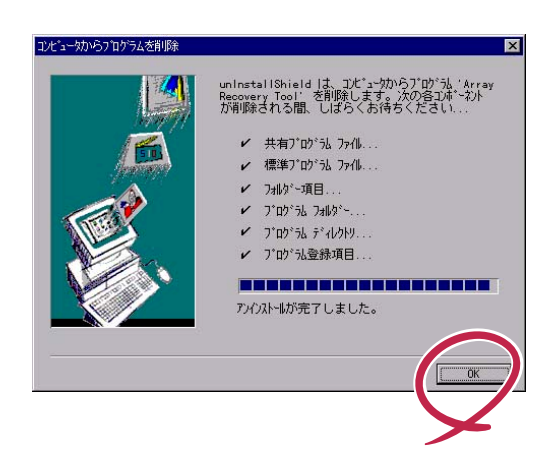

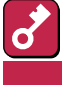

Windows 2000上でArray Recovery Toolをアンインストールする場合はア ンインストーラを終了あとにシステムを再起動してください。システムを再起動 しないと、Array Recovery Toolは完全にアンインストールされません。

 Windows 2000上でArray Recovery Toolをアンインストールすると、 「Array Recovery Toolはシステムから削除されませんでした…」というメッセージダイアログボックスが表示されることがあります。このダイアログボックスが表示されてもシステムの再起動によりアンインストールは成功します。メッセージダイアログボックスを閉じて、システムを再起動してください。

以上でArray Recovery Toolのアンインストールは終了です。